## How to change Wireless Channel in your modem router

This document details how to change Wi-Fi Channel to avoid interference with other Wi-Fi networks

**Step 1.** Open your Internet browser e.g. Internet Explorer, Firefox, Chrome, Safari, etc. and enter the IP address of your D-Link modem in the **address bar**: http://10.1.1.1

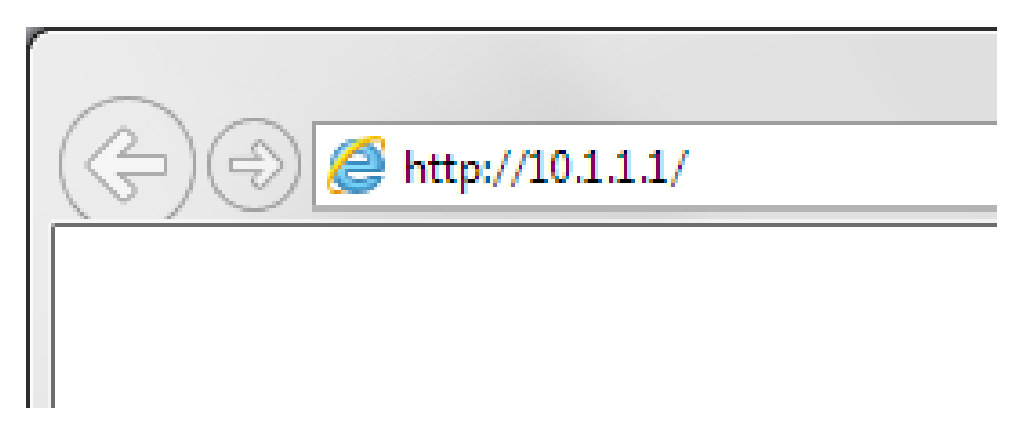

**Step 2.** When prompted type in the Username and Password, then click on the "OK" button. If you have not changed the password for the modem administration, the factory settings are:

## Username: admin

Password: admin

| Windows Security                                                                                                    |  |  |  |  |  |  |  |
|----------------------------------------------------------------------------------------------------|--|--|--|--|--|--|--|
| The server 10.1.1.1 at Please enter your user name and password on DSL-G604T requires a username and password.                                       |  |  |  |  |  |  |  |
| Warning: This server is requesting that your username and password be sent in an insecure manner (basic authentication without a secure connection). |  |  |  |  |  |  |  |
| admin  Remember my credentials                                                                                                    |  |  |  |  |  |  |  |
| OK Cancel                                                                                                    |  |  |  |  |  |  |  |

If you cannot recall the password you assigned to your modem you will need to reset the modem to factory defaults by pressing the reset button for 10 seconds. Please note that this will revert all the settings in the modem to factory settings and you will have to reconfigure it with your Internet settings and Wireless security. Make sure you have your Internet account details (given by your Internet Provider) handy.

**Step 3.** After logging in you will be presented with the modem's configuration pages. Please click on **Home** tab and then select **Wireless**.

| (a) (a) (b) (b) (b) (c) (c) (c) (c) (c) (c) (c) (c) (c) (c | 1/webcm 👻                                       | 2 C 🧉 10.1.1.1                             | ×                                |             |
|------------------------------------------------------------|-------------------------------------------------|--------------------------------------------|----------------------------------|-------------|
| D-Link<br>Building Networks for People                     |                                                 | D<br>Wire                                  | SL-G604<br>less ADSL R           | Touter      |
|                                                            | Home Adv                                        | anced Too                                  | ls Status                        | Help        |
| Wizard                                                     | Wireless Setting<br>These are the wireless sett | S<br>ngs for the AP(Access Po<br>Enable AP | int) Portion.                    |             |
| WAN                                                        | VLAN ID: 0<br>Priority: 0                       |                                            |                                  |             |
| LAN                                                        | Channel: 6<br>Security: C                       |                                            | O 802.1x                         |             |
| DHCP                                                       | O WPA                                           | WPA2     Enable WPA2                       | O AnyWPA<br>Pre-authentication   |             |
| DNS                                                        | Group Key Interval : 3                          | 600 (Note: Group K                         | ey Interval is shared by all WPA | options.)   |
| Dynamic DNS                                                | O Radius Server                                 | IP Address:                                |                                  |             |
| Logout                                                     |                                                 | Port:<br>Secret:                           | 1812                             |             |
|                                                            | Pre-Shared Key                                  | PSK String:                                | •••••                            |             |
|                                                            | Please save and reboot the                      | device to take effect !                    | <b>S</b>                         | Cancel Help |

**Step 4.** In the [WIRELESS SETTING] section of the page please find the "Channel" option. Click on the drop down menu to select a channel number between 1 and 13. (Please note that although channels 12-13 are allowed in Australia/NZ some of your devices may not detect Wi-Fi on these channels due to restrictions in the US).

| b ttp://10.1.1.1/cgi-b                 | n/webcm 👻                  | ≅ C <i>@</i> 10.1.1.1            | ×                                    |     |
|----------------------------------------|----------------------------|----------------------------------|--------------------------------------|-----|
| D-Link<br>Building Networks for People |                            | DS                               | L-G604T                              |     |
|                                        |                            | Wirele                           | ss ADSL Router                       |     |
|                                        | Home Adv                   | vanced Tools                     | Status Hel                           | p   |
|                                        | Wireless Setting           | IS                               |                                      | - 1 |
| Wizard                                 | These are the wireless set | tings for the AP(Access Point) P | ortion.                              | - 1 |
| Wireless                               | E                          | Enable AP                        |                                      | - 1 |
|                                        | SSID:                      | 3604T                            |                                      |     |
| WAN                                    | VLAN ID:                   | ט                                |                                      |     |
|                                        | Priority:                  | D                                |                                      | - 1 |
| LAN                                    | Channel:                   |                                  |                                      | - 1 |
|                                        | Security: (                | ○None ○WEP ●WPA ○8               | 02.1x                                |     |
| DHCP                                   | O WPA                      | WPA2                             |                                      |     |
|                                        |                            | Enable WPA2 Pre-                 | authentication                       | - 1 |
| DNS                                    | Group Key Interval :       | 3600 (Note: Group Key Inte       | erval is shared by all WPA options.) | - 1 |
| Dynamia DNS                            | O Radius Server            | IP Address:                      |                                      | - 1 |
|                                        |                            | Port:                            | 1812                                 |     |
| Logout                                 |                            | Secret:                          |                                      |     |
|                                        | Pre-Shared Key             | PSK String                       |                                      |     |
|                                        | C Fle-Shared Key           | r or oung.                       |                                      |     |
|                                        | Please save and reboot th  | e device to take effect I        |                                      |     |
|                                        |                            |                                  |                                      |     |
|                                        |                            |                                  | Apply cancel Hel                     | p   |
|                                        |                            |                                  |                                      |     |
|                                        |                            |                                  |                                      | _   |

Click on the APPLY button.

**Step 5.** To save the new settings into the modem's memory click on the [Tools] tab and then on [System]. Click on the "Save and Reboot" button.

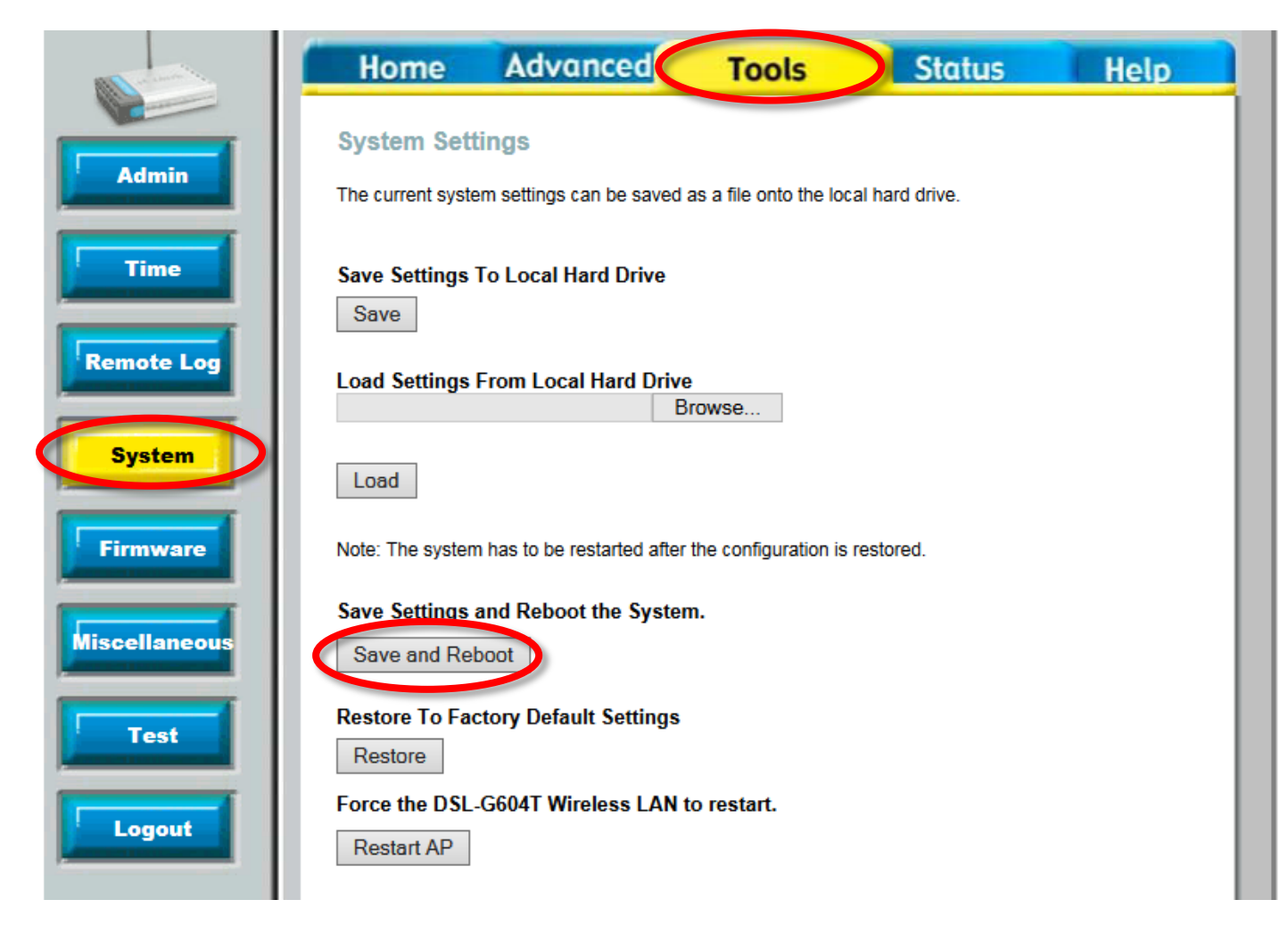